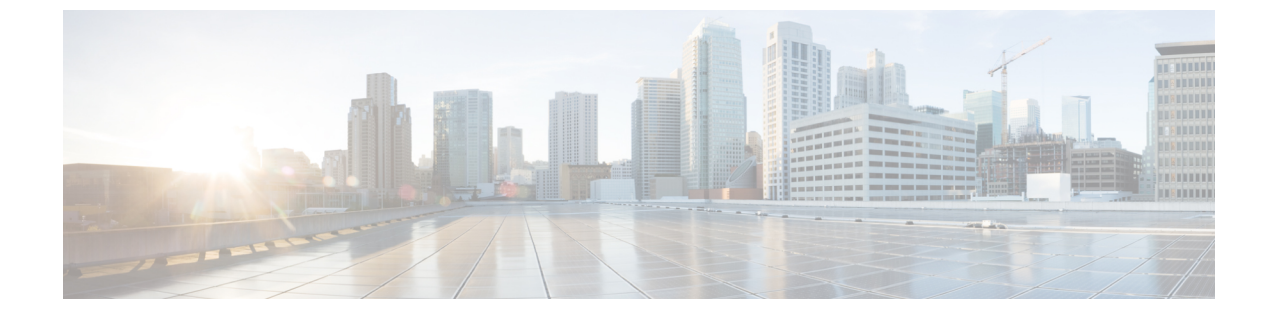

## ハードウェアの完全性の検証

ハードウェアの完全性の検証(1ページ)

## ハードウェアの完全性の検証

このアラームは、Cisco Secure Unique Device Identifier (SUDI) 証明書のエラー数をモニターし ます。SUDI は、構成、セキュリティ、監査、および管理用の変更できないデバイスアイデン ティティとして使用できるため、資産管理、プロビジョニング、バージョンの可視性、サービ ス権限付与、品質フィードバック、およびインベントリ管理のために、シスコ製品の正確で一 貫性のある電子的な識別が可能になります。

アラームをトリガーする SUDI エラーの数を指定します。このアラームを設定するには、次の 手順を実行します。

- **ステップ1** メインウィンドウで、□>[設定(Configure)]>[ポリシー(Policies)]の順にクリックします。
- ステップ2 [ポリシーを追加(Add Policy)]をクリックします。
- **ステップ3** [名前 (Name)] フィールドでポリシー名を入力します。
- ステップ4 [トリガー(Triggers)]で、[ルールの追加(Add Rules)]をクリックします。
- **ステップ5** [ハードウェアの完全性の検証(Hardware Integrity Validation)]をクリックします。
- **ステップ6** [次へ (Next)]をクリックします。
- ステップ7 デフォルトでは、ルールが有効になっています。ルールをまだ使用しない場合は、スイッチを[無効 (DISABLED)]に切り替えます。
- **ステップ8** スライダを使用して、このアラームをトリガーする SUDI エラーの数を示します。
- ステップ9 [重大度 (Severity)]ドロップダウンリストで、このアラームに定義する重大度を選択します。
- **ステップ10** その他の必要なインターフェイスおよびエンドポイント通知の設定を行い、[保存(Save)]をクリック します。

ハードウェアの完全性の検証

翻訳について

このドキュメントは、米国シスコ発行ドキュメントの参考和訳です。リンク情報につきましては 、日本語版掲載時点で、英語版にアップデートがあり、リンク先のページが移動/変更されている 場合がありますことをご了承ください。あくまでも参考和訳となりますので、正式な内容につい ては米国サイトのドキュメントを参照ください。